## Completing your Student Fieldwork Record in InPlace

- 1. Login to your InPlace.
- 2. Click on My Details.

| Home                 | Confirmed                          | Available                    | Requirements  | Calendar | Shared Documents | Surveys/Assessments | My Details |
|----------------------|------------------------------------|------------------------------|---------------|----------|------------------|---------------------|------------|
| Welcon               | ne to InPla                        | ce                           |               |          |                  |                     | $\smile$   |
| Confii<br>Next Atter | rmed<br>nding<br>coming Placements | View All Confirmed           |               |          | Available        | View Available      |            |
| To Do g              |                                    |                              |               |          | Notifications    | 5 🗿                 |            |
| You have             | 1 outstanding Timesheet(s) fo      | or your Placement at OT Test | Agency - Site | >        |                  |                     |            |

3. Scroll down to "Student Fieldwork Record". Read the instructions and complete the dropdown acknowledgment.

| Student Fieldwork Record                                                                                                    |
|----------------------------------------------------------------------------------------------------|
| For details on specific fieldwork requirements to be completed during your four placements, please see the document in Quercus.                                                                                                    |
| Instructions for completion / Acknowledgment Please track your fieldwork placement experiences using this record. Coding should be taken directly from the placement offer. Students should ensure that they have a breadth of fieldwork placement experiences. I acknowledge that I have reviewed the applicable resources in Quercus and the FW Manual (please select a response from the dropdown menu). |
| Fieldwork 1                                                                                                    |
| FW1: Agency / Placement Description         Please enter the agency where your fieldwork took place and a brief sentence to describe your placement.                                                                                                    |
| FW1: Category of Client Issues Please select one of the options from the dropdown menu.                                                                                                    |
| FW1: Practice Setting         Please select your practice setting from the dropdown (you may select more than one).                                                                                                    |

- 4. Start with Fieldwork 1 and enter the details for your Fieldwork 1 placement. (\*Note: the details should come from the placement offer).
- (a) Agency/ Placement Description: Type in the information.

(b) Category of Client Issues: Select one option from the dropdown menu.

| FW1: Category of Client Issues<br>Please select one of the options from the dropdown menu. |  |  |  |
|--------------------------------------------------------------------------------------------|--|--|--|
| Psychosocial/Mental Healt 🗸                                                                |  |  |  |

(c) Practice Setting: Select one or more practice setting from the dropdown men

## FW1: Practice Setting

Please select your practice setting from the dropdown (you may select more than one).

| ٩                                                                                     |
|---------------------------------------------------------------------------------------|
| Acute Care Service (emergency department, ICU, transitional care unit, etc) $\otimes$ |
| Inpatient Rehabilitation 🛞                                                            |

(d) Area of Practice: Select one or more area of practice from the dropdown menu.

| <b>FW1: Area of Practice</b><br>Please select an area of practice from the dropdown (you can se | elect more than one). |
|-------------------------------------------------------------------------------------------------|-----------------------|
| ٩                                                                                               |                       |
| Acquired Brain Injury $\otimes$ Cognitive Disabilities $\otimes$                                |                       |

(e) Life Span: Select one option from the dropdown menu.

| <b>FW1: Life Span</b><br>Enter the client life spa | n for this | placement (please select one). |
|----------------------------------------------------|------------|--------------------------------|
| Adult/Older Adult                                  | ~          |                                |

(f) Placement Methods: Select one option from the dropdown menu.

| FW1: Placement M<br>Please select one | <b>Aethods</b><br>of the options | from the dropdown menu |
|---------------------------------------|----------------------------------|------------------------|
| In-Person                             | ~                                |                        |

5. Complete the same steps for your subsequent fieldwork placements (after you have completed them).